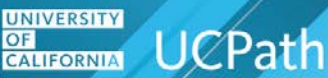

### **Overview**

Each UC Location submits payroll data, such as time, attendance, earnings, deductions and so on. As delivered, PeopleSoft provides the ability to load paysheet data into payroll from sources outside of the application. With UCPath, the number of rows of data processed monthly are very high. In order to efficiently process all of the inbound data and mitigate the risk of data integrity errors, the UCPath custom **PREPSHUP Process** was developed to:

- 1. Allow UC Locations to load data files immediately and apply validation rules.
- 2. Decrease the validation results response time to source systems.
- **3.** Provide UC with additional tools to preview data for reasonability.
- **4.** Provide a structured, repeatable process that increases processing efficiencies within the custom programs.
- 5. Allow for the orderly loading of data into **PSHUP\_TXN** and help to ensure data meets **PSHUP\_TXN** processing requirements.

The pages and online objects of the **PREPSHUP Process** include a staging table with validation to initially load approved UC Location data, a modified data table (staging table) with validation and transformation according to business and derivation rules, and online pages to view data in the two staging tables for reasonability. This job aid describes how to view the data in the two staging tables.

In order to view Location-submitted data before it has been loaded to paysheets the custom process to move data from Staging Table 1 to Modified Data Table (Staging Table 2) must complete successfully.

### Definitions

- UC: University of California.
- **UC Location:** a University of California UCPath Location.
- CI: Component Interface is a tool that allows you to upload a file that contains mass data changes directly into UCPath.
- UCPC: UCPath Center.
- PSHUP\_TXN: Paysheet Load Holding record used in the delivered Paysheet Load process. It contains
  data to be used in creating a paysheet.

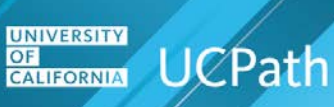

# Job Aid: View and Update PREPSHUP Staging Tables View and Update PREPSHUP Staging Transactions

The purpose of the Staging Table 1 is to have the data that passed the initial validation in a single table where analysis can begin. The data in this table reflects the file data submitted by the UC Location. Data that was submitted to payroll can be viewed and, if necessary, stopped from moving to the next step in the process.

**Navigation:** PeopleSoft Menu > Payroll for North America > Payroll Processing USA > UC PREPSHUP Process > **Update PREPSHUP Staging Trans** 

#### View and Update PREPSHUP Staging Trans Page

| View and Update PREPSHUP Staging Transactions                                                                           |                                                                                                    |  |  |  |  |  |  |
|----------------------------------------------------------------------------------------------------|----------------------------------------------------------------------------------------------------|--|--|--|--|--|--|
| View Transactions                                                                                                    | Update Transactions                                                                                   |  |  |  |  |  |  |
| Process Name Q Search Source File Name Q Clear                                                                          | Transaction Status Set Transaction Status                                                             |  |  |  |  |  |  |
| Campus ID:                                                                                                    | Report Transactions                                                                                   |  |  |  |  |  |  |
| Transaction Status:                                                                                                    | Process Name                                                                                          |  |  |  |  |  |  |
| Pay End Date                                                                                                    | Report                                                                                                |  |  |  |  |  |  |
| Empl ID:                                                                                                    | Campus ID:                                                                                            |  |  |  |  |  |  |
| Transaction Data                                                                                                    | Personalize   Find   View All   🖄   🧱 First 🚯 1 of 1 🕑 Last                                           |  |  |  |  |  |  |
| Transaction Detail         Paysheet Detail 1         Paysheet Detail 2         Deduction         Tax         Chartfield | ield Config Garnishment Leave/ Comp Time 1                                                            |  |  |  |  |  |  |
| Transaction Status Employee ID Source Creation Date Company Pay Group Off                                               | MT Cycle Employment Record Sequence Paysheet Override Pay End Date Campus Id Process Source File Name |  |  |  |  |  |  |
|                                                                                                    |                                                                                                    |  |  |  |  |  |  |
| III Save                                                                                                    |                                                                                                    |  |  |  |  |  |  |

The following table describes the sections on the page.

| No | Section             | Description                                                                                                    |
|----|---------------------|----------------------------------------------------------------------------------------------------|
| 1  | View Transactions   | Use this section to enter search criteria. At a minimum, the <b>Process Name</b> or <b>Empl ID</b> is required.                                                 |
| 2  | Update Transactions | Use this section only when the <b>Transaction Status</b> for all <b>Transaction Data</b> rows should be changed at one time.                                    |
| 3  | Report Transactions | UC is not currently using this section. Work has started to generate a report that shows summary results based on <b>Process Name</b> and <b>Campus ID</b> .    |
| 4  | Transaction Data    | This section displays the search results based on the criteria in the <b>View Transactions</b> section. Multiple tabs store information about each transaction. |
| 5  | Save                | Click the <b>Save</b> button when <b>Transaction Status</b> is changed in batch or for an individual row.                                                       |

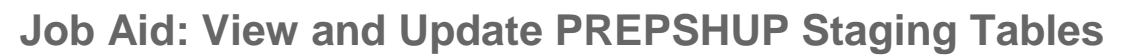

#### View Transactions

CALIFORNIA UCPath

UNIVERSITY

Use the following guidelines when entering data in the **View Transactions** section.

| View Transactions   |               |        |
|---------------------|---------------|--------|
| Process Name        | Q             | Search |
| Source File Name    | Q             | Clear  |
| Campus ID:          | ✓             |        |
| Transaction Status: | ✓             |        |
| Pay End Date        | Q             |        |
| Empl ID:            | C Empl Record |        |

The information provided here is the same for Staging Table 2 - View and Update PREPSHUP Modified Transactions. The list of values for each search criteria field is based on the values selected/entered on the previous fields.

| No | Section          | Description                                                                                                    |
|----|------------------|----------------------------------------------------------------------------------------------------|
| 1  | Process Name     | Identifies the custom UCPath process that loaded the file. Only processes that have been run appear in the list. At a minimum, this field or the <b>Empl ID</b> must be entered.                                                                                                    |
|    |                  | Options include:                                                                                                    |
|    |                  | <ul> <li>E353 ONE-TIME PAYMENTS</li> <li>Manage Accrual</li> <li>PAYREQ</li> <li>UC_I176_DED</li> <li>UC_I181_IB</li> <li>UC_I618_INTF</li> <li>UC I620 AE</li> </ul>                                                                                                    |
| 2  | Source File Name | Identifies the originating file and tracks data items throughout the process. If not entered, results include all source files associated with the <b>Process Name</b> . File name convention:<br><i>CampusName_CEMLIID_ShortDesc_RunDateTime.txt</i><br>For example: <b>RVCMP_I181_HRSONLY_20171218123432.txt</b><br>Exceptions to that rule are for processes <b>E-353 One-Time Payments</b><br>and <b>PAYREQ</b> . The <b>Source File Names</b> for these are the same as the <b>Process Name</b> . |
| 3  | Campus ID        | Identifies the UCPath <b>Business Unit</b> (UC Location) associated with the inbound file.                                                                                                    |

UNIVERSITY OF CALIFORNIA UCPath

# Job Aid: View and Update PREPSHUP Staging Tables

| No | Section            | Description                                                                                                    |  |  |
|----|--------------------|----------------------------------------------------------------------------------------------------|--|--|
| 4  | Transaction Status | <ul> <li>Identifies the transaction status. Valid options are:</li> <li>Loaded: identifies data initially loaded into the table by the process; status assigned during the upload.</li> <li>Stopped: identifies data that should not move forward; status must be manually set.</li> <li>Completed: identifies data that was replicated to the next table; status set by the program.</li> <li>Ready: identifies data prepared for final PSHUP_TXN; status must be manually set.</li> <li>Staging Table: inactivate translate value.</li> <li>Modified Table: active translate value.</li> <li>No ACCT Cd: identifies data that has no account code for the combination of ChartFields (during the Account Code Process (E-311)); status set by the program.</li> <li>Validation Error: identifies data that does not pass validation; status set by the program.</li> <li>Modified: Not currently used by UC.</li> </ul> |  |  |
| 5  | Pay End Date       | Identifies the Pay End Date for payroll processing.                                                                                                    |  |  |
| 6  | Empl ID            | Identifies a specific employee.                                                                                                    |  |  |
| 7  | Empl Record        | Identifies a specific employment record for the employee. The employee ID must be populated before an <b>Empl Record</b> can be selected.                                                                                                    |  |  |
| 8  | Search             | Populates the Transaction Data grid based on the criteria entered.                                                                                                    |  |  |

The most efficient filtered view of transactions includes **Process Name**, **Source File Name** and **Pay End Date**.

| Process Name        | E353 ONE-TIME PAYMENTS | ۹ 📃        | Search |
|---------------------|------------------------|------------|--------|
| Source File Name    | E353 ONE-TIME PAYMENTS | Q          | Clear  |
| Campus ID:          | ~                      |            |        |
| Transaction Status: | ~                      |            |        |
| Pay End Date        | 01/31/2018             |            |        |
| Empl ID:            | C EI                   | mpl Record |        |

#### **Transaction Detail Tab**

CALIFORNIA UCPath

UNIVERSITY

After you enter criteria and click the **Search** button, the results appear in the **Transaction Data** grid.

**Transaction Data** defaults to the **Transaction Detail** tab. This page contains seven other tabs with data additional based on the transaction type.

| Transaction Data   | Data Personalize   Find   View All   💷   🧱 First 🚯 1-8 of 15 🚯 Last |           |                  |           |                        |                 |                      |              |                              |                  |                 |           |                                |                        |
|--------------------|---------------------------------------------------------------------|-----------|------------------|-----------|------------------------|-----------------|----------------------|--------------|------------------------------|------------------|-----------------|-----------|--------------------------------|------------------------|
| Transaction Detail | Paysheet Detail                                                     | 1 Payshee | et Detail 2      | Deduction | Ta <u>x</u> <u>C</u> h | artfield Config | Garnishmer           | nt Leave/ Co | mp Time 🔲 🎫 🕅                |                  |                 |           |                                |                        |
| Transaction Status | Employee ID                                                         | Source    | Creation<br>Date | Company   | Pay<br>Group           | Off Cycle       | Employment<br>Record | Sequence     | Paysheet<br>Transaction Type | Override<br>Only | Pay End<br>Date | Campus Id | Process Name                   | Source File Name       |
| 1 Loaded           | 10001733                                                            | OT        | 01/19/2017       | UCS       | MME                    |                 | 0                    | 1            | E                            | Y                | 0 1/2017        | UCOP1     | E353 ONE-<br>TIME<br>PAYMENTS  | E353 ONE-TIME PAYMENTS |
| 2 Loaded           | 10001363                                                            | от        | 01/19/2017       | UCS       | MME                    |                 | 0                    | 1            | E                            | Y                | 01/31/2017      | UCOP1     | E353 ONE-<br>TIME<br>PAYMENT 3 | E353 ONE-TIME PAYMENTS |
| 3 Loaded           | 10000292                                                            | от        | 01/19/2017       | UCS       | MME                    |                 | 0                    | 1            | E                            | Y                | 01/31/2017      | UCOP1     | E353 ONL-<br>TIME<br>PAYMELITS | E353 ONE-TIME PAYMENTS |
| 4 Loaded           | 10000473                                                            | OT        | 01/19/2017       | UCS       | MME                    |                 | 0                    | Pay          | / End D                      | ate, P           | roces           | s Nan     | ne and                         | Source File Name       |
| 5 Loaded           | 10000743                                                            | от        | 01/15/2017       | UCS       | MME                    |                 | 0                    | refl         | ect the c                    | criteria         | from            | the Vi    | ew Tra                         | nsactions section.     |

**Transaction Status = Loaded** This is the result of the first step of UCPC Payroll processing the one-time payments.

As UCPC Payroll continues processing, the **Loaded** status changes to **Completed**.

This is also where the UC Location can stop the transaction from processing by selecting **Stopped** from the list on the individual transaction row. Or UCPC Payroll can stop if instructed to do so in a Case.

| Column             | Description                                                                                                    |
|--------------------|----------------------------------------------------------------------------------------------------|
| Transaction Status | Displays current status of the transaction. This field can be used to change the status to <b>STOPPED</b> to prevent the transaction from moving forward. |
| Employee ID        | This is the employee ID specified in the source file row.                                                                                                 |
| Source             | Common values:<br>• OT = Other Source.<br>• IE = Inactive Employee.                                                                                       |
| Creation Date      | The date the source file was created (time stamp on file).                                                                                                |
| Company            | The only value is <b>UCS</b> .                                                                                                    |
| Pay Group          | Identifies the pay group assigned to the EmpIID/EmpI Recd.                                                                                                |
| Off-Cycle          | Selected if this is an off-cycle check request.                                                                                                    |
| Employment Record  | Identifies which employment record the transaction applies to if the employee has multiple appointments.                                                  |

UCPATH.UNIVERSITYOFCALIFORNIA.EDU

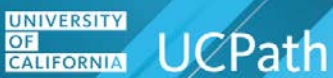

| Column                    | Description                                                                                       |
|---------------------------|---------------------------------------------------------------------------------------------------|
| Sequence                  | Identifies the sequence number of transactions that occur for the same employee on the same file. |
| Paysheet Transaction Type | Values are:                                                                                       |
|                           | ♦ E = Earnings                                                                                    |
|                           | <ul> <li>D = Deductions</li> </ul>                                                                |
| Override Only             | Y if override is turned on.                                                                       |
| Pay End Date              | The pay end date for processing the transaction.                                                  |
| Campus ID                 | Identifies the business unit (UC Location) for the transaction.                                   |
| Process Name              | Identifies the custom UCPath job name.                                                            |
| Source File Name          | Identifies the file name assigned by the program.                                                 |

#### Paysheet Detail 1 Tab

The **Transaction Status** and **Employee ID** fields appear on all tabs. **Paysheet Detail 1** displays information about earnings transactions.

| Transaction Data   |        |             |                 |                     |                                       |                    | Personalize      | Find   View All | 🗵   🔣 🛛 First    | ④ 1-8 of 15 🕑 Last |
|--------------------|--------|-------------|-----------------|---------------------|---------------------------------------|--------------------|------------------|-----------------|------------------|--------------------|
| Transaction Detail | Payshe | et Detail 1 | Paysheet Detail | 2 Deduction         | Ta <u>x</u> <u>C</u> hartfield Config | <u>Garnishment</u> | Leave/ Comp Time |                 |                  |                    |
| Transaction Status |        | Employee ID | OK to Pay       | Earnings Begin Date | Earnings End Date                     | Earnings Code      | Gross-Up         | Amount          | Other Hours Hour | ly Rate            |
| 1 Loaded           | ~      | 10001733    | Y               | 11/01/2015          | 10/31/2016                            | FMV                |                  | 5589.00         |                  |                    |
| 2 Loaded           | ~      | 10001363    | Y               | 09/01/2016          | 12/15/2016                            | UNX                |                  | 4000.00         |                  |                    |
| 3 Loaded           | ~      | 10000292    | Y               | 01/01/2017          | 01/31/2017                            | XSL                |                  | 1000.00         |                  |                    |
| 4 Loaded           | ~      | 10000473    | Y               | 01/01/2017          | 01/31/2017                            | XSL                |                  | 1000.00         |                  |                    |
| 5 Loaded           |        | 10000710    | v.              |                     | 31/2017                               | XSL                |                  | 2000.00         |                  |                    |
|                    | E      | arning      | s Begin D       | ate and             |                                       | The <b>E</b>       | Earnings Cod     | le and Am       | ount are s       | pecified.          |

The other tabs relate to specific transaction data. Click the tab you want to review. For example, to look up information about deductions that were loaded via the I-171 General Deduction interface file or the I-378 One-Time Deductions interface, click the **Deduction** tab.

Earnings End Date are listed.

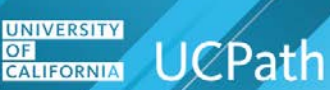

### View and Update PREPSHUP Modified Transactions

The modified data table (Staging Table 2) is identical to the staging transaction table (Staging Table 1).

**Navigation:** PeopleSoft Menu > Payroll for North America > Payroll Processing USA > Create and Load Paysheets > **Update PREPSHUP Modified Transactions** 

The only difference between the tables is that the **Transaction Status** is **Ready**.

The transactions must be in the **Ready** status to be loaded to the **PSHUP\_TXN** record and then loaded to paysheets. Any other transaction status is ignored when processed.

| View and Update PREPSHUP Modified Transactions                                                                          |                                                         |                                                               |  |  |  |
|----------------------------------------------------------------------------------------------------|---------------------------------------------------------|---------------------------------------------------------------|--|--|--|
| View Transactions                                                                                                    | Update Transactions                                     |                                                               |  |  |  |
| Process Name Q Search                                                                                                   | Transaction Status V Set Transaction Status             |                                                               |  |  |  |
| Source File Name Q Clear                                                                                                |                                                         |                                                               |  |  |  |
| Campus ID:                                                                                                    | Report Transactions                                     |                                                               |  |  |  |
| Transaction Status:                                                                                                    | Process Name                                            |                                                               |  |  |  |
| Pay End Date                                                                                                    | Report                                                  |                                                               |  |  |  |
| Empl ID: Q Empl Record                                                                                                  | Campus ID: 🗸                                            |                                                               |  |  |  |
|                                                                                                    |                                                         |                                                               |  |  |  |
| Transaction Data                                                                                                    |                                                         | Personalize   Find   View All   🗇   🔢 🛛 First 🕚 1 of 1 论 Last |  |  |  |
| Transaction Detail         Paysheet Detail 1         Paysheet Detail 2         Deduction         Tax         Chartfield | d Config Garnishment Leave/Comp Time                    |                                                               |  |  |  |
| Transaction Employee ID Source Creation Company Pay Group Off Cycle                                                     | Employment Sequence Paysheet Override Pay End Only Date | Campus Id Process<br>Name Source File Name                    |  |  |  |
| 1                                                                                                    | 0                                                       |                                                               |  |  |  |
| T Save                                                                                                    |                                                         |                                                               |  |  |  |

### **Data Validation and Error Handling**

The following table provides a list of possible processing error or warning messages and the appropriate action to take. These errors/warnings are identified at the time of UCPC Payroll processing. Error reports are sent via a distribution list to responsible parties to remedy the situation and are viewed using the **Report Manager** tool.

| Exception or Error Condition                    | Log File Error Message                            |
|-------------------------------------------------|---------------------------------------------------|
| Invalid File Path or No Input File Exists       | No Input Files Found or Incorrect Input File Path |
| Invalid Employee ID                             | Employee does not exist in the System             |
| Invalid Employee Record                         | Employee Record is invalid                        |
| Invalid Business Unit                           | BUSINESS_UNIT is invalid                          |
| Active Employee in different Business Unit      | BUSINESS_UNIT is invalid for the Employee         |
| Invalid deduction Code                          | Invalid Deduction Code for the employee           |
| Invalid Deduction Class                         | Invalid deduction class                           |
| Employee not associated with current Job record | Employee not associated with current job record   |
| Deduction Amount is not positive                | DED_ADDL_AMT amount must be Positive              |
| Invalid One-Time Code                           | ONE_TIME_CD – is Invalid                          |

Note: For all errors, the initiator corrects the errors in the source file and sends in the next interface.